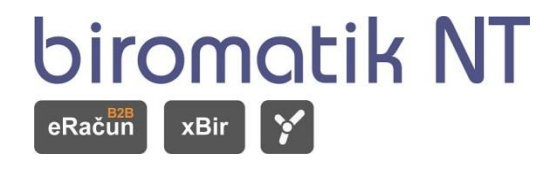

# Navodila Davčna blagajna

# DAVČNA BLAGAJNA

eBir Davčna blagajna je aplikacija v oblaku. Uporablja se lahko na vseh tabličnih napravah **Android** ter na sistemu **Windows**. Sistem podpira večino POS tiskalnikov, ki se priključijo preko Bluetooth ali usb povezave. Za hitrejši in enostavnejši vnos računov so vnaprej pripravljeni različni tipi vnosov. Na ta način je delo enostavno in hitro. Rešitev je kot aplikacija dostopna v trgovini Google Play in je brezplačna, namesti se lahko na katerokoli android tablico.

#### DAVČNA BLAGAJNA ZA WINDOWS OKOLJE

S klikom na ikono **Davčna blagajna**, se odpre okno, v katerem lahko izbiramo med naslednjimi možnostmi:

- VSTOP V BLAGAJNO Vstopimo v blagajno.
- **SINHRONIZACIJA** Sinhronizacija z eBir-om.
- **PREGLED**-Pregled dokumentov (Storniranje računov, Pregled računov, Pregled zaključkov blagajne, Pregled kopij računov).
- **NASTAVITVE** Nastavitve parametrov za delovanje blagajne.

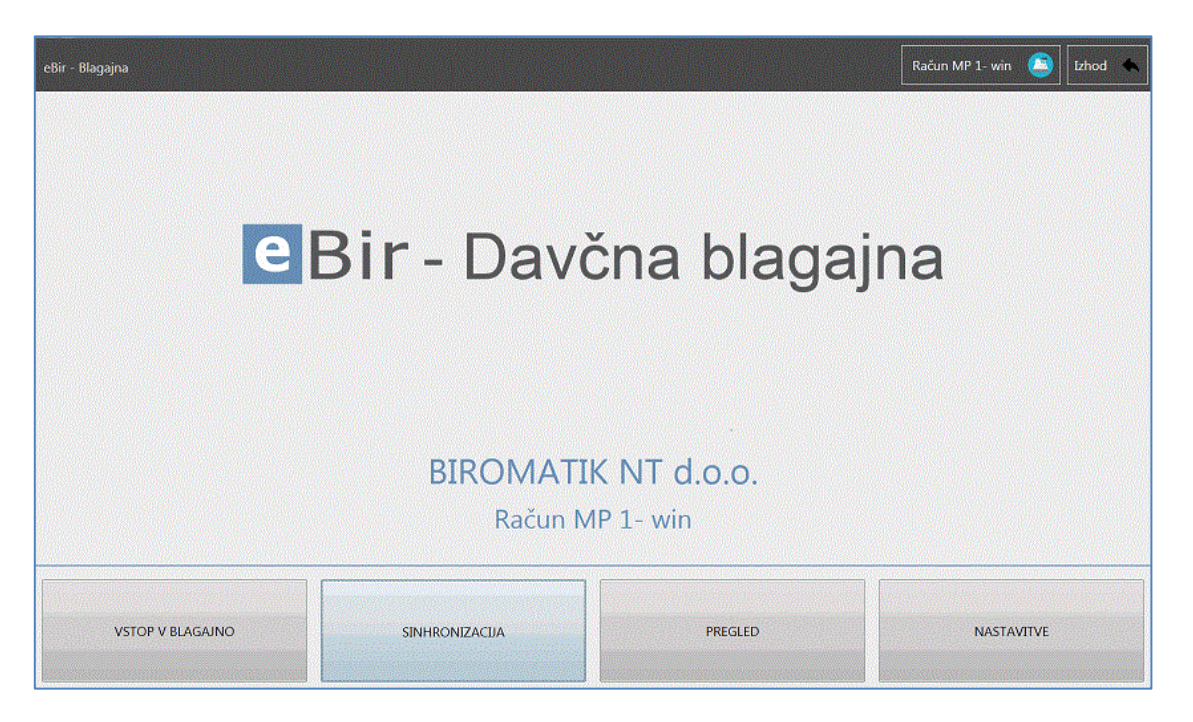

#### **VSTOP V BLAGAJNO**

Pri prvem vstopu v blagajno ali po zaključku blagajne, je potrebno vpisati začetno stanje v blagajni.

| e Odprtje blagajne    |                |
|-----------------------|----------------|
| Začetno stanje blagaj | ne:            |
| 450                   | Odpri blagajno |

Vpišemo znesek in stanje potrdimo s klikom na tipko enter. Odpre se osnovno okno za vnos računa

| <ul> <li>FURS</li> <li>Račun MP 1- win</li> </ul> |                |                | 📑 Odprti raču  | uni 📃 Blagajnik 1 👃 | Nazaj 🔺 |
|---------------------------------------------------|----------------|----------------|----------------|---------------------|---------|
|                                                   |                |                |                |                     |         |
|                                                   |                |                |                |                     |         |
|                                                   |                |                |                |                     |         |
|                                                   |                |                |                |                     |         |
|                                                   |                |                |                |                     |         |
|                                                   |                |                |                |                     |         |
|                                                   |                |                |                |                     |         |
|                                                   |                |                |                |                     |         |
| Količina                                          | Cena           |                | Popust         |                     | Skupaj  |
| -                                                 |                | 0 -            | +              |                     | 0,00    |
| NOV RAČUN                                         | DODAJ POZICIJO | BRIŠI POZICIJO | ZAKLJUČI RAČUN | TISKAJ              |         |

#### Pomen ikon in gumbov:

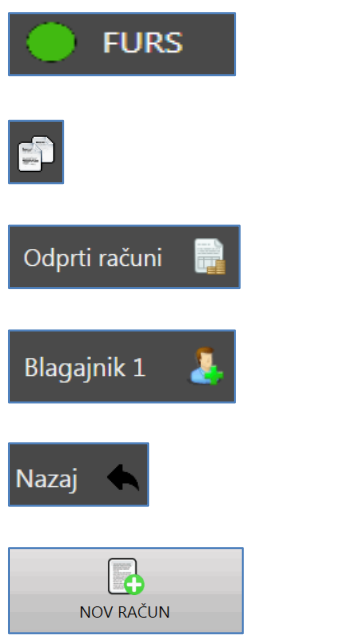

Če gori zelena luč, je povezava s FURS-om vzpostavljena. V primeru, da gori rdeča luč, povezava s FURS-om ni vzpostavljena

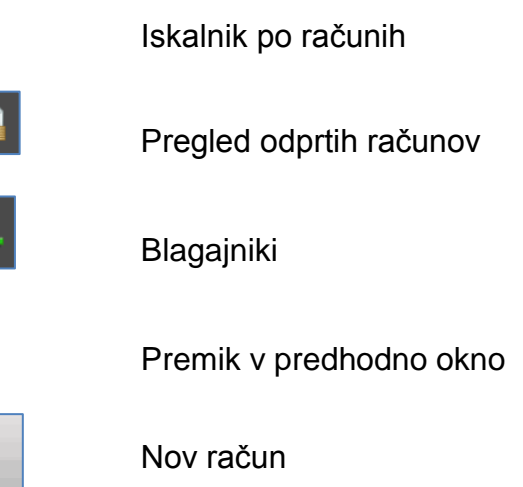

# Navodila Davčna blagajna Diconctik NT Image: Standard Standard Stan

S klikom na ikono **Blagajniki**, se odpre šifrant blagajnikov, kjer izberemo ustreznega blagajnika (nap. Blagajnik 1).

|               |              |       | 1.240 |
|---------------|--------------|-------|-------|
| eBir - Izbira | a blagajnika | Nazaj | •     |
|               | Blagajnik 1  | L     |       |
|               | Blagajnik 2  | 2     |       |
|               | Blagajnik 3  | 3     |       |

Kliknemo na gumb **NOV RAČUN**, ter s klikom izberemo želeno lokacijo (nap.Šank).

| Šank   | Miza 1   | Miza 2   | Miza 3   |
|--------|----------|----------|----------|
| Miza 4 | Terasa 1 | Terasa 2 | Terasa 3 |

Izbrano lokacijo lahko, s klikom na ikono **Odprti računi** tudi, preimenujemo.

| e Odprti računi      |                     |               |
|----------------------|---------------------|---------------|
| eBir - Odprti računi |                     | Nazaj 🔦       |
| Šank                 | 31.03.2016 13:31:27 | 0,00 € 🛷 ┡┲┱┩ |

S klikom na besedilo **Šank**, vpišemo poljubno besedilo in dvokliknemo na vrstico.

| Navodila Davčna blagajna |                     | <b>Diromatik NI</b><br>eradün xbir Y |
|--------------------------|---------------------|--------------------------------------|
| e Odprti računi          |                     |                                      |
| eBir - Odprti računi     |                     | Nazaj 🔦                              |
| Milan                    | 31.03.2016 13:31:27 | 0,00 € 🔷 फ्रिन्ट्रेन                 |

Ko imamo izbrano lokacijo kliknemo na želeno grupo,

| BREZALKOHOLNE<br>РIJAČE<br>7 | CIGARETE<br>5 | PIVO<br>7 | TOPLI NAPITKI<br>5 | VINA<br>9 |
|------------------------------|---------------|-----------|--------------------|-----------|
| ŽGANE РIJAČE<br>9            |               |           |                    |           |

ter izberemo ustrezen artikel. S klikom na artikel, se spreminja njegova količina, kar vidimo v desnem oknu.

| FURS<br>Račun MP 1- win, Račun: 31.0 | 3.2016 12:14:48, Blagajnik 1 |               |            | •                        | Odprti račun | i 📑              | Blagajni       | k 1 🤰                       | Naz            | aj 🔦           |
|--------------------------------------|------------------------------|---------------|------------|--------------------------|--------------|------------------|----------------|-----------------------------|----------------|----------------|
| Nazaj                                | oca cola 0.251               | Fanta 0,25l   | Juice 0.21 | Ident<br>Coca cola 0.25I |              | Količina<br>2.00 | Cena I<br>1.00 | <sup>2</sup> op. pr<br>0.00 | Popust<br>0.00 | Znesek<br>2.00 |
| Pepsi 0,251                          | Schweppes<br>bitter lemon    |               |            |                          |              |                  |                |                             |                |                |
|                                      |                              |               |            |                          |              |                  |                |                             |                |                |
|                                      |                              |               |            |                          |              |                  |                |                             |                |                |
| Kaližina                             |                              | Com           |            | Donust                   |              |                  |                |                             |                | Clumai         |
| - 2,00                               | •                            | 1,00 <b>0</b> | -          | 0,00 +                   |              |                  |                |                             | :              | 2,00           |

Količino artikla lahko spreminjamo tudi s klikom na gumba + in -, ki se nahajata v naslednji vrstici. Tukaj lahko spreminjamo tudi ceno artikla ali dodamo popust.

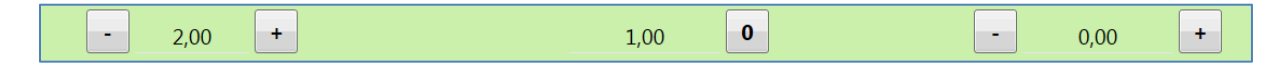

Če želimo na račun dodati še drug artikel, kliknemo na gumb **Nazaj**, ter izberemo drugo grupo. S klikom na grupo **Pivo**, ter na želen artikel, se le ta doda v pozicijo. Pozicije in seštevki artiklov so vidni v desnem oknu.

| eurs<br>Račun MP 1- win, Račun: 31.03.2016 12:14:48, Blagajnik 1 |            |                 |                 | Odprti račun | i 🔒      | Blagajn | ik 1 🛛  | Naz    | aj 🔦   |
|------------------------------------------------------------------|------------|-----------------|-----------------|--------------|----------|---------|---------|--------|--------|
|                                                                  | Å          | Laško           | Ident           |              | Količina | Cena    | Pop. pr | Popust | Znesek |
| Nazaj Corona 0.3I 📴 Heiniken 0.3I                                | Kozel 0.5l | steklenica 0.31 | Coca cola 0.25l |              | 2.00     | 1.00    | 0.00    | 0.00   | 2.00   |
| Laško<br>steklenica 0.5I Radler 0,5I Union steklenica<br>0.5I    |            |                 | Heiniken 0.3l   |              | 1.00     | 2.00    | 0.00    | 0.00   | 2.00   |
| Količina                                                         | Cena       |                 | Popust          |              |          |         |         |        | Skupaj |
| - 1,00 +                                                         | 2,00       | •               | 0,00 +          |              |          |         |         |        | 4,00   |

V primeru, da smo naredili napako pri izbiri artikla, ga lahko zamenjamo. Z miško kliknemo na želen artikel, tako, da se obarva zeleno, ter kliknemo na gumb **Briši pozicijo**. Artikel se bo izbrisal in dodamo lahko drug artikel.

| FURS<br>Račun MP 1- win, Račun | n: 31.03.2016 12:14:48 | B, Blagajnik 1           |            |                 | <b>P</b>        | Odprti računi 📲 | Blagaj  | nik 1   | Naz    | saj 🔦  |
|--------------------------------|------------------------|--------------------------|------------|-----------------|-----------------|-----------------|---------|---------|--------|--------|
|                                |                        |                          |            |                 | Ident           | Količ           | na Cena | Pop. pr | Popust | Znesek |
| Nazaj                          | Corona 0.3I            | Heiniken 0.3             | Kozel 0.5l | steklenica 0.3l | Coca cola 0.25l | 2               | 00 1.00 | 0.00    | 0.00   | 2.00   |
| Laško<br>steklenica 0.51       | Radier 0,51            | Union steklenica<br>0.5l |            |                 |                 |                 |         |         |        |        |
|                                |                        |                          |            |                 |                 |                 |         |         |        |        |
| Količi                         | ina                    |                          | Cena       |                 | Popust          |                 |         |         |        | Skupaj |
| -                              | +                      |                          | 0          |                 | +               |                 |         |         |        | 2,00   |

Po vnosu vseh artiklov, lahko račun zaključimo s klikom na gumb **ZAKLJUČI RAČUN** ali gremo napisati nov račun.

V primeru, da računa ne zaključimo in gremo napisati nov račun, kliknemo na gumb **Nazaj**. Odpre se osnovno okno za vnos računa.

| 💮 FURS<br>Račun MP 1- win |                |                | e      | Odprti računi     | Blagajnik 1 | 👃 🛛 Nazaj 🔦      |
|---------------------------|----------------|----------------|--------|-------------------|-------------|------------------|
|                           |                |                |        |                   |             |                  |
|                           |                |                |        |                   |             |                  |
|                           |                |                |        |                   |             |                  |
|                           |                |                |        |                   |             |                  |
|                           |                |                |        |                   |             |                  |
|                           |                |                |        |                   |             |                  |
|                           |                |                |        |                   |             |                  |
|                           |                |                |        |                   |             |                  |
| Količina                  | Cena           |                | Popust |                   |             | Skupaj           |
| - +                       |                | 0              | -      | +                 |             | 0,00             |
| NOV RAČUN                 | DODAJ POZICIJO | BRIŠI POZICIJO | ZA     | ر<br>KLJUČI RAČUN | ,           | ( <b>I</b> ISKAJ |

S klikom na ikono **Blagajniki**, se odpre šifrant blagajnikov, kjer izberemo ustreznega blagajnika (nap. Blagajnik 2).

| 🕒 eBir - Izbira blagajnika |         |
|----------------------------|---------|
| eBir - Izbira blagajnika   | Nazaj 🔦 |
| Blagajnik 1                |         |
| Blagajnik 2                |         |
| Blagajnik 3                |         |
|                            |         |

Kliknemo na gumb **NOV RAČUN**, ter s klikom izberemo želeno lokacijo (nap.Miza 1).

| Šank   | Miza 1   | Miza 2   | Miza 3   |
|--------|----------|----------|----------|
| Miza 4 | Terasa 1 | Terasa 2 | Terasa 3 |

Ko imamo izbrano lokacijo kliknemo na želeno grupo,

| BREZALKOHOLNE<br>РIJAČE<br>7 | CIGARETE<br>5 | PIVO<br>7 | TOPLI NAPITKI<br>5 | VINA<br>9 |
|------------------------------|---------------|-----------|--------------------|-----------|
| ŽGANE PIJAČE<br>9            |               |           |                    |           |

ter izberemo ustrezen artikel. S klikom na artikel, se spreminja njegova količina, kar vidimo v desnem oknu.

| FIRS<br>Račun MP 1- win, Račun: 31.03.2016 13:55:14, Blagajnik 2 |             |                          |            |                 | 🗐 Odprti raču         | ini <u>]</u> | Blagajnik 2  | 🤱 Nazaj 🔦     |
|------------------------------------------------------------------|-------------|--------------------------|------------|-----------------|-----------------------|--------------|--------------|---------------|
|                                                                  |             |                          |            | Laško           | Ident                 | Količina     | Cena Pop. pr | Popust Znesek |
| Nazaj                                                            | Corona 0.3l | Heiniken 0.3l            | Kozel 0.5l | steklenica 0.31 | Corona 0.3l           | 2.00         | 2.80 0.00    | 0.00 5.60     |
| A                                                                |             |                          |            |                 | Heiniken 0.3l         | 1.00         | 2.00 0.00    | 0.00 2.00     |
| Laško<br>steklenica 0.5I                                         | Radler 0,5I | Union steklenica<br>0.5I |            |                 | Union steklenica 0.5l | 1.00         | 2.00 0.00    | 0.00 2.00     |
|                                                                  |             |                          |            |                 | Laško steklenica 0.5l | 1.00         | 2.44 0.00    | 0.00 2.44     |
|                                                                  |             |                          |            |                 |                       |              |              |               |
| Količina                                                         | a           | (                        | Cena       |                 | Popust                |              |              | Skupaj        |
| - 1,00                                                           | +           |                          | 2,44 0     | -               | 0,00 +                |              |              | 12,04         |
| NOV RAČUN                                                        |             | DODAJ POZICIJO           | BR         | IŠI POZICIJO    | ZAKLJUČI RAČUN        |              | TIS          | KAJ           |

#### Odprti računi

S klikom na ikono **Odprti računi**, se prikažejo vsi odprti računi za določenega blagajnika. V našem primeru je odprt račun **Miza 1**, ki ga je naredil **blagajnik 2**, ter

| e Odprti računi      |                     |                |
|----------------------|---------------------|----------------|
| eBir - Odprti računi |                     | Nazaj 🔦        |
| Miza 1               | 31.03.2016 13:55:14 | 12,04 € 🔶 ┣┮┮┥ |

Račun za osebo Milan in Šank, ki ga je naredil blagajnik 1.

| e Odprti računi      |                     |                |
|----------------------|---------------------|----------------|
| eBir - Odprti računi |                     | Nazaj 🔦        |
| Šank                 | 31.03.2016 13:48:06 | 1,00 € 🔷 ┝┮┯┮┤ |
| Milan                | 31.03.2016 13:31:27 | 1,00 € 🔷 ┝┮┮┥  |

S klikom na želen račun se odpre osnovno okno, v katerem lahko računu poljubno dodajamo artikle, ali pa ga zaključimo s klikom na gumb **ZAKLJUČI RAČUN**.

| Russ<br>Račun MP 1- win, Račun: 31.03.2016 13:48:06, Blagajnik 1 |          |                |               |            |                 | Odprti računi 🛛 🔒     | Blagajnik 1 | 4       | Nazaj  | ٠     |
|------------------------------------------------------------------|----------|----------------|---------------|------------|-----------------|-----------------------|-------------|---------|--------|-------|
| BREZALKOHOLNE                                                    | CIGARETE | PIVO           | TOPLI NAPITKI | VINA       | Ident           | Količina              | Cena Pop.   | pr Popu | ust Zn | esek  |
| PDACE<br>7                                                       | 5        | 7              | 5             | 9          | Coca cola 0.25l | 1.00                  | 1.00 0.     | .00 0.  | 00     | 1.00  |
| ŻGANE PIJAĊE<br>9                                                |          |                |               |            |                 |                       |             |         |        |       |
| Kol                                                              | ičina    |                | Cena          |            | Popust          |                       |             |         | SI     | kupaj |
| -                                                                | +        |                | 0             | -          | +               |                       |             |         | 1,0    | 00    |
| NOV RAČI                                                         | JN       | DODAJ POZICIJO | BRI           | ŠI POZICUO | ZAKLI           | <b>ب</b><br>UČI RAČUN |             | TISKAJ  |        |       |

# ZAKLJUČEK RAČUNA

S klikom na gumb **ZAKLJUČI RAČUN**, se odpre novo okno. V katerem izberemo **način plačilo računa**, **dodamo oz. izberemo stranko** na katero bo račun naslovljen ali na račun napišemo kakšno **opombo**.

| e eBir - Zaključek računa |                                                      |                |
|---------------------------|------------------------------------------------------|----------------|
| eBir - Davčna blagajna    |                                                      | Nazaj 🔦        |
| Dodaj stranko             | Skupni znesek:<br>2,00<br>Ostane za plačilo:<br>2,00 | Gotovina       |
| Dodatne postavke          |                                                      | Kartica        |
|                           |                                                      | 🥙 Darilni boni |
|                           |                                                      |                |
|                           | ZAKLIUČI RAČUN                                       |                |

V zaključku računa lahko izberemo način plačilo računa, dodamo oz. izberemo

stranko na katero bo račun naslovljen ali na račun napišemo kakšno opombo.

#### Način plačila

V programu eBir-Davčna blagajna lahko izberemo naslednje vrste plačila:

- Gotovina
- Kartica
- Darilni bon

#### Plačilo računa z GOTOVINO

S klikom na gumb **Gotovina**, se odpre okno z zneskom računa. Če v polje vpišemo znesek, s katerim stranka plača račun in pritisnemo tipko enter, bo program izračunal vračilo zneska. V primeru, da ne želimo izračuna vračila, kliknemo na tipko enter.

| e eBir - Številčnic | a granak |   | X      |
|---------------------|----------|---|--------|
|                     |          | N | azaj 🔦 |
| _                   |          |   |        |
| 2,00                |          |   |        |
| 1                   | 2        | 3 | DEL    |
| 4                   | 5        | 6 |        |
| 7                   | 8        | 9 | ENTER  |
| 0                   | 00       | , |        |

Če stranka račun plača z 10€, vpišemo v polje 10€ in pritisnemo tipko enter

| e Bir - Številčnic | a  |   |        |
|--------------------|----|---|--------|
|                    |    | N | azaj 🔦 |
| 10                 |    |   |        |
| 1                  | 2  | 3 | DEL    |
| 4                  | 5  | 6 |        |
| 7                  | 8  | 9 | ENTER  |
| 0                  | 00 | , |        |

Odpre se okno, v katerem vidimo, da je skupni znesek 2€, stranka je račun plačala z

#### **10€**, vračilo je **10€**.

| e Bir - Zaključek računa |                                            |         |              |  |  |
|--------------------------|--------------------------------------------|---------|--------------|--|--|
| eBir - Davčna blagajna   |                                            |         | Nazaj 🔦      |  |  |
| Dodaj stranko            | Skupni znesek:<br>2,00<br>Vračilo:<br>8,00 |         | Gotovina     |  |  |
| Dodatne postavke         | Gotovina                                   | 10.00 🗙 | Kartica      |  |  |
|                          |                                            |         | Darilni boni |  |  |
|                          |                                            |         |              |  |  |
|                          |                                            |         |              |  |  |
| ZAKLJUČI RAČUN           |                                            |         |              |  |  |

Kliknemo na gumb ZAKLJUČI RAČUN, ter račun natisnemo s klikom na gumb TISKAJ.

| Pošiljanje računa                |      |
|----------------------------------|------|
| Iskanje certifikata              | ~    |
| Generiranje ZOI.                 | ~    |
| Preverjanje internetne povezave. | ~    |
| Pridobivanje EOR.                | ~    |
|                                  |      |
|                                  | <br> |

Račun se sinhronizira s FURS-om in izpiše na tiskalnik.

Plačilo računa s **Kartica** ali **Darilnim bonom** je identično plačilu z **Gotovino**. Razlika je le v napisu, **način plačila**, ki je prikazan na izpisanem računu.

#### **DODAJANJE STRANKE**

Stranke lahko v program dodajamo iz šifranta klientov Republike Slovenije ali z ročnim vnosom.

#### Dodajanje stranke iz šifranta klientov Republike Slovenije

Če je stranka davčni zavezanec, jo lahko v program vnesemo tako, da vpišemo davčno številko podjetja v polje **Davčna številka** in kliknemo na gumb **Prenos iz KLRS**.

| e Bir - Urejanje k | dientov | an anna - C      |          | The contract   | - • ×     |
|--------------------|---------|------------------|----------|----------------|-----------|
| eBir - Klier       | nti     |                  |          |                | Nazaj 🔦   |
| Naziv:             |         | 🔒 Nova stranka   | 📙 Shrani | X Prekliči     | 💈 Izbriši |
| Davčna:            |         | Davčna številka: |          | Prenos iz KLRS |           |
|                    |         |                  |          |                |           |
|                    |         |                  |          |                | Izberi    |

| Naziv:<br>BIROMATIK NT d.o.o. |                   |        |
|-------------------------------|-------------------|--------|
| Naslov:                       |                   |        |
| Ulica Staneta Severja 18      |                   |        |
| Kraj:                         | Poštna številka:  |        |
| Maribor                       | 2000              |        |
| Davčna:                       | Davčni zavezanec: |        |
| SI61215961                    | Da 🗹              |        |
| Telefon:                      | E-pošta:          |        |
| 02 3000 360                   | info@biromatik.si |        |
|                               |                   |        |
|                               |                   |        |
|                               |                   | Izberi |

Dopolnimo manjkajoče podatke, kliknemo na ikono **Shrani**, ter pritisnemo gumb **Izberi**. Stranka se prenese v račun.

#### biromatik NT eradiin xBir Y

#### Navodila Davčna blagajna

| e eBir - Zaključek računa |                                                      |                  |
|---------------------------|------------------------------------------------------|------------------|
| eBir - Davčna blagajna    |                                                      | Nazaj 🔦          |
| Dodaj stranko             | Skupni znesek:<br>1,00<br>Ostane za plačilo:<br>1,00 | Gotovina         |
| Dodatne postavke          |                                                      | Cartica          |
| Naziv:                    |                                                      |                  |
| BIROMATIK NT d.o.o.       |                                                      | 🥭 🎐 Darilni boni |
| Illica Staneta Severia 18 |                                                      |                  |
| Kraj: Poštna številka:    |                                                      |                  |
| Maribor 2000              |                                                      |                  |
| Telefon: Davčna:          |                                                      |                  |
| 61215961                  |                                                      |                  |
| ×                         |                                                      |                  |
|                           |                                                      |                  |
|                           | 4                                                    |                  |
|                           | ZAKLJUČI RAČUN                                       |                  |
|                           |                                                      |                  |

Dodatno postavko v račun vnesemo s klikom na gumb **Dodatne postavke**. Vpišemo tekst in pritisnemo gumb **V redu**.

| Dodatne postavke računa Kontaktna oseba podjtja: Miha Klobasa GSM: 041 111 222 | × |
|--------------------------------------------------------------------------------|---|
| Vredu                                                                          |   |

#### Dodajanje stranke z ročnim vnosom

Z ročnim vnosom dodajamo podjetja, ki niso davčni zavezanci in fizične osebe.

S klikom na gumb **Nova stranke** se odpre okno, v katerem izpolnimo potrebna polja.

| Naziv:       |                   |        |
|--------------|-------------------|--------|
| Jože Klobasa |                   |        |
| Naslov:      |                   |        |
| Ob parku 454 |                   |        |
| Kraj:        | Poštna številka:  |        |
| MARIBOR      | 2000              |        |
| Davčna:      | Davčni zavezanec: |        |
| 123456       | Da 🗖              |        |
| Telefon:     | E-pošta:          |        |
| 02 22 11 33  | Iinfo@joze.si     |        |
|              |                   |        |
|              |                   |        |
|              |                   |        |
|              |                   |        |
|              |                   | Izberi |

kliknemo na ikono Shrani, ter pritisnemo gumb Izberi. Stranka se prenese v račun.

#### PREGLED

V meniju imamo na razpolago naslednje preglede:

- Pregled računov
- Pregled identov
- Pregled klientov
- Pregled zaključkov blagajn
- Pregled kopij računov

#### Navodila Davčna blagajna

| eBir - Pre  | egled     |            |          |                  |                            |                       |             | Nazaj 🔦       |
|-------------|-----------|------------|----------|------------------|----------------------------|-----------------------|-------------|---------------|
| Pregled     | računov   | Pregled id | entov    | Pregled klientov | Pregled zaključkov blagajn | Pregled kopij računov |             |               |
| Obdobie     | 2         |            | Številka | a: 245           |                            | Datum: 31.03.20       | 16 14:59:54 | Zaključen 💋   |
| o b d o b j |           |            | SIF: BI- | WIN1-245         |                            | Znesek: 1             |             | 🕾 😳           |
| Od:         | 31.3.2016 | 15         | Številka | a: 244           |                            | Datum: 31.03.20       | 16 14:57:32 | Zaključen 🖸   |
|             |           |            | SIF: BI- | WIN1-244         |                            | Znesek: 1             |             | 🖻 😳           |
| Do:         | 31.3.2016 | 15         | Številka | a: 243           |                            | Datum: 31.03.20       | 16 14:16:43 | Zaključen 🛛   |
|             |           |            | SIF: BI- | WIN1-243         |                            | Znesek: 3,4           |             | 🗊 😳           |
| Status:     | Vsi       | •          | Številka | a: 242           |                            | Datum: 31.03.20       | 16 13:31:17 | Zaključen 🛛 🞜 |
|             |           |            | SIF: BI- | WIN1-242         |                            | Znesek: 2             |             | 🗊 😳           |
|             | Išči      |            | Številka | a: 241           |                            | Datum: 31.03.20       | 16 11:53:35 | Zaključen 🖸   |
|             |           |            | SIF: BI- | WIN1-241         |                            | Znesek: 3,9           |             | j 🕄           |

#### Pregled računov

V zavihtku imamo pregled nad računi. Vidimo ali so računi zaključeni, izpisani ali so bil sinhronizirani s FURS-om. V tem meniju lahko izdane račune tudi **Storniramo**. S

klikom na ikono 🖾, se odpre izpisan račun, na katerem vidimo **ZOI** in **EOR** kodo.

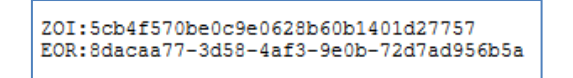

V primeru, da je ikona obarvana v rdečo barvo  $\mathcal{D}$ , pomeni, da se račun ni sinhroniziral s FURS-om. Na izpisu ni **EOR** kode. Račun lahko nato naknadno sinhroniziramo s klikom na ikono **SINHRONIZICAJA**.

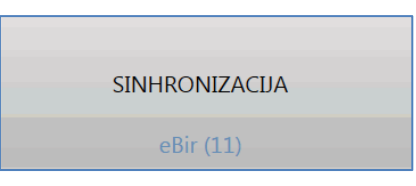

Pregled lahko naredimo v nekem določenem obdobju, izpišemo pa lahko naslednje statuse:

- Vsi Pregled nad vsemi računi
- Zaključen Pregled zaključenih računov
- Zaključen Pregled izpisanih računov
- Storniran Pregled storniranih računov

biromatik NT

### Stornacija računa

Račun lahko storniramo tako, da kliknemo na ikono 😳 v izbrani vrstici. Program nas opozori na naslednje

| 🗈 Stornacija računa |                  |
|---------------------|------------------|
| Ali res želite st   | tornirati račun? |
| Da                  | Ne               |

S pritiskom na tipko **Da**, se bo račun **storniral** in se sinhroniziral s **FURS**-om

| ošiljanje računa                 |          |
|----------------------------------|----------|
| Iskanje certifikata              | <b>~</b> |
| Generiranje ZOI.                 | <b>~</b> |
| Preverjanje internetne povezave. | <b>~</b> |
| Pridobivanje EOR.                | <b>~</b> |
|                                  |          |
|                                  |          |

Izpis Storniranega računa z minus predznakom.

| BIROMATIK NT d.o.o.<br>Ulica staneta Severja 18, 2000 Maribo:<br>ID DDV: SI10182926 | c   |
|-------------------------------------------------------------------------------------|-----|
| Racun: B1-WIN1-246<br>Datum: 31.03.2016 15:36:50<br>Blagajna: BI                    |     |
| Kupec:<br>Jože Klobasa                                                              |     |
| Ob parku 454<br>2000 MARIBOR<br>ID DDV: 123456                                      |     |
|                                                                                     |     |
| Količina Cena Popust Znesek T                                                       |     |
| Coca cola 0.251<br>-1,00 1,00 0,00 -1,00 2                                          |     |
| Gotovina: -1,00<br>Skupaj: -1,00 €                                                  |     |
| K DDV% Neto DDV Bruto                                                               |     |
| 2 9,50 -0,91 -0,09 -1,00                                                            |     |
| Račun izdal: Blagajnik 2                                                            |     |
| ZOI:f96627a083a28c294c34b2cb7943fa13<br>EOR:729f464e-2693-4f5f-b3bc-de4bb1f0c:      | £5e |
| Hvala za nakup !                                                                    |     |
| Programska oprema<br>www.eBir.si                                                    |     |

# Pregled zaključkov blagajn

V zavihtku Pregled zaključkov blagajn, imamo na razpolago sledeče:

- Zaključek blagajne
- Pregled zaključkov blagajn
- Zaključek blagajne po obdobju

# Zaključek blagajne

S klikom na Zaključi blagajno, se blagajna zaključi

Zaključek tekoče blagajne

#### Izpiše se dnevni izkupiček

| Č. II. D    | Datum odprtja: 31.03.2016 00:00:00 | cl                        |
|-------------|------------------------------------|---------------------------|
| Stevilka: 3 | Datum zaprtja: 31.03.2016 16:42:08 | Skupno stanje: 277,31 € 📙 |

| Ulica staneta<br>ID DDV: SI101                                                  | a Severja<br>182926                         | 18, 2000 Marik        | or |
|---------------------------------------------------------------------------------|---------------------------------------------|-----------------------|----|
| Zaključek št:<br>Računi od: 24<br>Računi do: 25<br>Datum od: 31<br>Datum do: 31 | : 2<br>41<br>53<br>.03.2016 (<br>.03.2016 ) | 00:00<br>.6:29        |    |
| REKAPITU                                                                        | LACIJA PLA                                  | \ČIL                  |    |
| Način plačila                                                                   | a                                           | Vrednost              |    |
| Gotovina<br>Katica<br>Boni                                                      |                                             | 25,34<br>0,00<br>0,00 |    |
| Skupaj:                                                                         |                                             | 25,34                 |    |
| REKAPIT                                                                         | JLACIJA D2                                  | AKOA                  |    |
| DDV%                                                                            | Neto                                        | DDV                   |    |
| 9,50<br>22,00                                                                   | 5,83<br>15,53                               | 0,57<br>3,41          |    |
| Skupaj:                                                                         |                                             | 3,98                  |    |
|                                                                                 | POPUSTI                                     |                       |    |
| Skupaj:                                                                         |                                             | 0,00                  |    |
| REKAPITULAC:                                                                    | IJA PO BLA                                  | AGAJNIKIH             |    |
| Ime in priime                                                                   | ek                                          | Vrednost              |    |
| Blagajnik 1<br>Blagajnik 2                                                      |                                             | 7,90<br>17,44         |    |
| ZAČETNO STAN                                                                    | NJE, PROME                                  | T SKUPAJ              |    |
| Zač. st                                                                         |                                             | 0,00                  |    |
| Skupaj:                                                                         |                                             | 25,34                 |    |
| oxapaj.                                                                         |                                             | 20,04                 |    |
| Programska og<br>www.eBir.si                                                    | prema                                       |                       |    |

#### Zaključek blagajne po obdobju

Izberemo obdobje, v katerem želimo narediti zaključek, ter s klikom na **Zaključi blagajno** blagajno zaključimo.

| Zaklju | ček blagajne po obdobju |
|--------|-------------------------|
| Od:    | 30.3.2016               |
| Do:    | 31.3.2016               |
| Z      | AKLJUČI BLAGAJNO        |

Prikaže se izkupiček po izbranih dnevih, ter izpis.

Številka: 1

Datum odprtja: 30.03.2016 00:00:00 Datum zaprtja: 04.04.2016 09:24:16

Skupno stanje: 466,40 € 📜

# Pregled zaključkov

V pregledu zaključkov blagajne, si izberemo določeno obdobje od datuma do datuma, ter pritisnemo tipko **Išči**. Izpišejo se vsi zaključki.

| Pregled zaključkov blagajn —— |               |  |
|-------------------------------|---------------|--|
| Obd                           | obje pregleda |  |
| Od:                           | 1.3.2016      |  |
| Do:                           | 4.4.2016      |  |
|                               | Išči          |  |
|                               |               |  |

| Ulica st<br>ID DDV:                                      | aneta Sever<br>SI10182926                                   | ja 18, 20 | 00 Maribor   |
|----------------------------------------------------------|-------------------------------------------------------------|-----------|--------------|
| Zaključe<br>Računi o<br>Računi d<br>Datum od<br>Datum do | k št: 1<br>d: 237<br>o: 250<br>: 30.03.2016<br>: 04.04.2016 | 5 00:00   |              |
| <br>REKA                                                 | PITULACIJA H                                                | PLAČIL    |              |
| Način pl                                                 | ačila                                                       | Vred      | nost         |
| Gotovina<br>Katica<br>Boni                               |                                                             | 1         | 6,40<br>0,00 |
| Skupaj:                                                  |                                                             | 1         | <br>6.40     |
|                                                          |                                                             |           |              |
| REK                                                      | APITULACIJA                                                 | DAVKOV    |              |
| DDV%                                                     | Neto                                                        |           | DDV          |
| 9,50<br>22,00                                            | 3,64<br>10,18                                               |           | 0,36<br>2,22 |
| Skupaj:                                                  |                                                             |           | 2,58         |
|                                                          | POPUSTI                                                     |           |              |
| Skupaj:                                                  |                                                             |           | 0,00         |
| REKAPIT                                                  | ULACIJA PO H                                                | BLAGAJNIK | <br>IH       |
| Ime in p                                                 | riimek                                                      | Vred      | nost         |
| Blagajni<br>Blagajni                                     | k 1<br>k 2                                                  | 24<br>-7  | ,30<br>,90   |
| ZAČETNO                                                  | STANJE, PRO                                                 | MET SKUP  | AJ           |
| Zač. st<br>Gotovina                                      |                                                             | 45<br>1   | 0,00<br>6,40 |
| Skupaj:                                                  |                                                             | 46        | 6,40         |
| Programs<br>www.eBir                                     | ka oprema<br>.si                                            |           |              |

#### Pregled kopij računa

V tem zavihtku lahko pregledamo kopije izpisanih računov. Izberemo določeno obdobje in kliknemo gumb **Išči**.

| Obdo | obje      |    |
|------|-----------|----|
| Od:  | 1.2.2016  | 15 |
| Do:  | 31.3.2016 | 15 |
|      | Išči      |    |

Izpišejo se vsi računi, ki so izpisani več kot enkrat.

#### PREGLED KLIENTOV

Stranke lahko v program dodajamo iz šifranta klientov **Republike Slovenije** ali z ročnim vnosom.

#### Dodajanje stranke iz šifranta klientov Republike Slovenije

Če je stranka davčni zavezanec, jo lahko v program vnesemo tako, da vpišemo davčno številko podjetja v polje **Davčna številka** in kliknemo na gumb **Prenos iz KLRS**.

| eBir - Urejanje klientov<br>eBir - Klienti |                  |          |                | Nazaj     |
|--------------------------------------------|------------------|----------|----------------|-----------|
| Naziv:                                     | 🔒 Nova stranka   | 📕 Shrani | X Prekliči     | 💈 Izbriši |
| Davčna:                                    | Davčna številka: |          | Prenos iz KLRS |           |
|                                            |                  |          |                | *<br>E    |
|                                            |                  |          |                | Izberi    |

| Naziv:                   |                   |
|--------------------------|-------------------|
| BIROMATIK NT d.o.o.      |                   |
| Naslov:                  |                   |
| Ulica Staneta Severja 18 |                   |
| Kraj:                    | Poštna številka:  |
| Maribor                  | 2000              |
| Davčna:                  | Davčni zavezanec: |
| SI61215961               | Da 🗹              |
| Telefon:                 | E-pošta:          |
| 02 3000 360              | info@biromatik.si |
|                          |                   |
|                          |                   |
|                          | Izberi            |

Dopolnimo manjkajoče podatke, kliknemo na ikono **Shrani**, ter pritisnemo gumb **Izberi**. Stranka se prenese v račun.

#### **SINHRONIZACIJA**

Sinhronizacija omogoča dvosmerno komunikacijo s programam **eBir** in **davčno blagajno**. Ker je **eBir Davčna blagajna** aplikacija v oblaku, je za natančnejši pregled dokumentov, zalog, skladiščnih kartic in ostalih pregledov, uporabljati aplikacijo eBir. S klikom na gumb **SINHRONIZACIJA**, se vsi računi, ki ste jih izdali prenesejo v program ebir. Kadar v programu eBir spremenimo ali dodamo nove idente, kadar naredimo prevzem artiklov, se morajo podatki prenesti v davčno blagajno.

| SINHRONIZACIJA |  |
|----------------|--|
| eBir (11)      |  |

Po zaključeni sinhronizaciji so računi preneseni v **eBir**. S klikom na **V redu**, se sinhronizacija zapre.

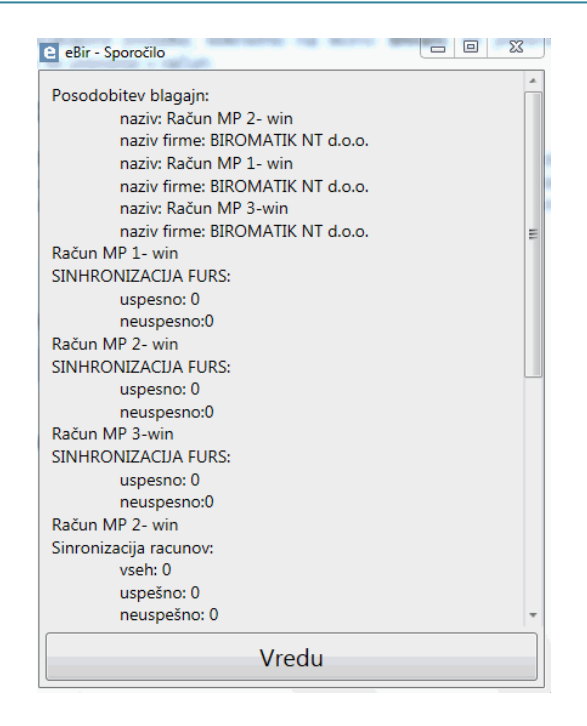

#### NASTAVITVE

V meniju **Nastavitve**, so vpisano parametri za delovanje davčne blagajne. Podatke vpisuje podjetje **Biromatik NT d.o.o**.

Za uporabnike davčne blagajne so pomembne naslednje postavke:

- Obnova identov
- Posodobitev apklikacije

Obnova identov se uporablja, kadar se v programu eBir spremenijo parametri v identih (cena, slika...). Posodobitev aplikacije se sproži po navodilih podjetja **Biromatik NT d.o.o**.